## INFORMACIONE TEHNOLOGIJE U SPORTU DODATNI MATERIJAL 5

RAD SA TABELAMA, SLIKAMA, FORMULAMA. KREIRANJE ZAGLAVLJA.

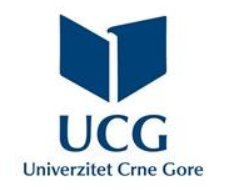

Dr Miloš Brajović

#### U ovom poglavlju naučićete da:

- Primijenite proceduru za kreiranje tabela;
- Unosite podatke u tabelu, dodajete i brišete kolone/vrste i formatirate tabelu, organizovanje teksta u više kolona,
- Kreirate i formatirate numerisane i nenumerisane liste,
- Kreirate i formatirate tabela.

Tabele se mogu kreirati komandom **Table** kartice **Insert**, nakon čega se može lijevim tasterom miša prevući preko željenog broja vrsta i kolona u prvoj opciji padajućeg menija, ili aktivirati odgovarajući dijalog boks komande **Insert Table** padajućeg menija i zadati broj kolona (**Number of columns**), broj vrsta (**Number of rows**) i širina kolona: fiksna širina (**Fixed column width**), adaptivna sa sadržajem (**AutoFit to contents**).

| W            |           |                                                                              | Word 2.    | cas [Compat                   | ibility Mode]                        | - Microso                    | oft Word                                                                                                    | 1                  |             | Text Bo.        |                          | ×   |
|--------------|-----------|------------------------------------------------------------------------------|------------|-------------------------------|--------------------------------------|------------------------------|----------------------------------------------------------------------------------------------------|--------------------|-------------|-----------------|--------------------------|-----|
| File Home    | e Insert  | Page Layout                                                                  | References | Mailings                      | Review                               | View                         | MathType                                                                                                    | Foxi               | t Acrobat   | Form            | iat                      | a ( |
| Cover Page - | Table 6x4 |                                                                              | ) ReartAri | t 😪 Hy<br>Ar Bo<br>not * 🛐 Cr | yperlink<br>ookmark<br>oss-reference | 📑 Hea<br>📑 Foo<br>🖹 Page     | der *<br>ter *<br>e Number *                                                                                                    | A<br>Text<br>Box * | Quick Parts | - 🚵 -<br>53<br> | π Equation<br>Ω Symbol ▼ | *   |
| Pages        | Table:    |                                                                              |            |                               | Links                                | Heade                        | r & Footer                                                                                                    |                    | Text        |                 | Symbols                  |     |
|              |           | Insert Table Draw Table Conyert Text to Table Excel Spreadsheet Quick Tables |            | rađene                        | tabele                               | Inse<br>Tat<br>N<br>Au<br>() | ert Table<br>ble size<br>Number of columns:<br>Number of rows:<br>ItoFit behavior<br>Fixed column width:<br>AutoFit to contents<br>AutoFit to window<br>Remember dimension:<br>OK | 5 2<br>2 Auto      |             |                 |                          |     |

Postojećoj tabeli se mogu dodavati nove kolone/redovi/ćelije tako što se kursor pozicionira u ćeliju susjednu lokaciji na kojoj se želi dobiti nova kolana/red/ćelija, aktivira priručni meni klikom desnim tasterom miša, te iz opcija komande **Insert** odabere:

- Insert Colums to the Left za dodavanje kolone lijevo od trenutne pozicije;
- Insert Colums to the Right za dodavanje kolone desno od trenutne pozicije;
- Insert Rows Above za dodavanje reda iznad trenutne pozicije;
- Insert Rows Below za dodavanje reda ispod trenutne pozicije;
- Insert Cells aktivira dijalog boks:

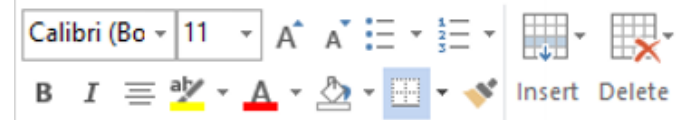

*Hover* se pojavljuje kada se nešto selektuje – brzi pristup često korišćenim komandama

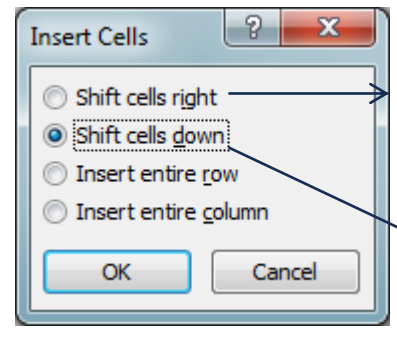

Dodaj ćeliju, a trenutnu pomjeri u desno

Dodaj ćeliju, a trenutnu pomjeri na dolje

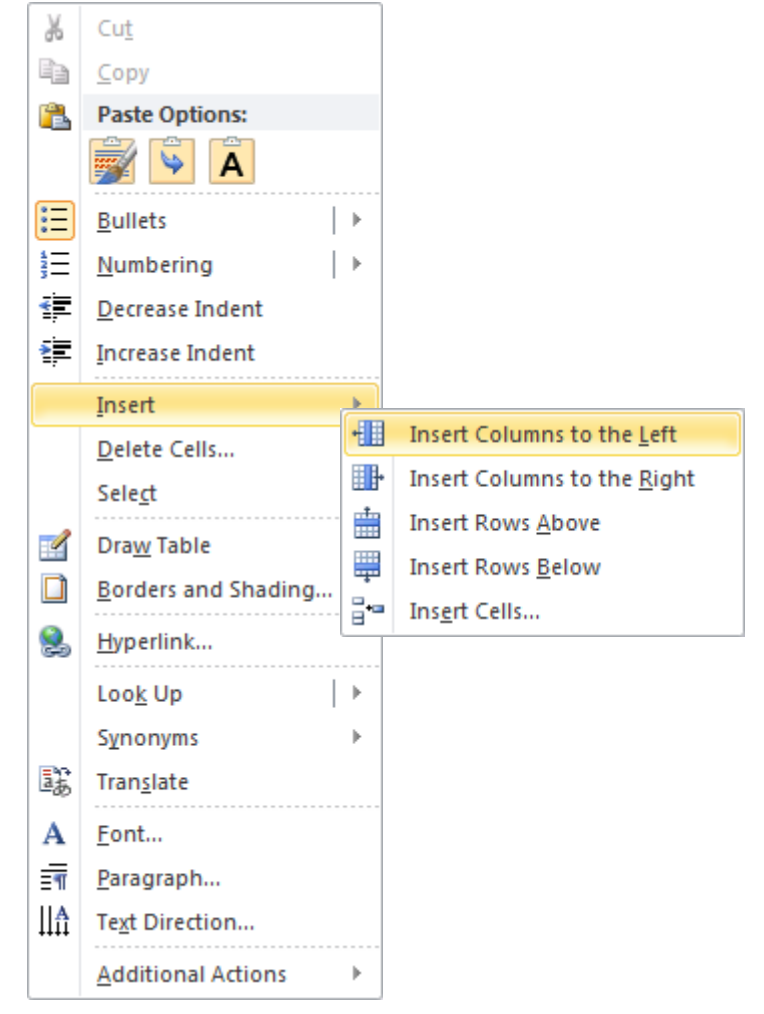

Postojećoj tabeli se mogu brisati ćelije/kolone/redovi tako što se kursor pozicionira u ćeliju/kolonu/vrstu koja se želi obrisati, aktivira priručni meni klikom desnim tasterom miša, te iz opcija komande **Delete Cells** odabere:

- Shift cells left za brisanje trenutne ćelije i pomjeranje ostatka reda u lijevo;
- Shift cells up za brisanje trenutne ćelije i pomjeranje ostatka kolone naviše;
- **Delete entire row** za brisanje cijelog reda;
- Delete entire column za brisanje cijele kolone.
   Aktiviranjem Select komande iz priručnog menija, može se selektovati:
- Cell trenutna ćelija
- Column trenutna kolona
- Row trenutni red
- **Table** cijela tabela

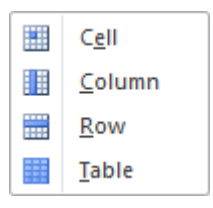

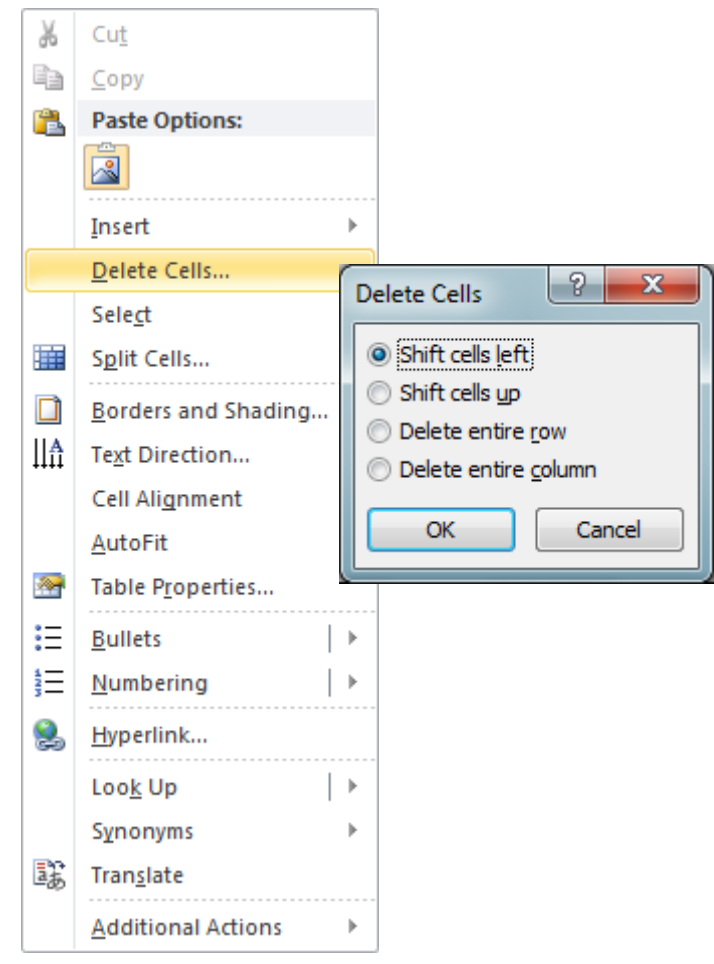

Nakon selektovanja ćelije neke kolone, priručni meni, koji se aktivira klikom desnim tasterom miša, daje dodatnu komandu **Split Cells**, čijim se odabirom dobija dijalog box za podešavanje: Split Cells

Number of columns:

OK

Merge cells before split

Number of rows:

2

\*

\*

Cancel

- Number of Columns broj kolona u koje treba izdijeliti ćeliju;
- Number of Rows broj vrsta u koje treba izdijeliti ćeliju;

Više ćelija/redova/kolona se selektuje na sličan način kao tekst: pritiskom lijevim tasterom miša i prevlačenjem preko željenih ćelija/kolona/redova.

Cijela kolona se može selektovati pritiskom lijevim tasterom miša iznad njenog zaglavlja, a cijeli red, pritiskom lijevim tasterom miša lijevo od njegovog zaglavlja.

Ukoliko je više susjednih ćelija selektovano, priručni meni nudi opciju **Merge Cells**, čijim odabirom se selektovane ćelije spajaju u jednu ćeliju.

Više nepovezanih redova/kolona/ćelija se selektuje ukoliko se selecija vrši uz pritisnut taster **CTRL**.

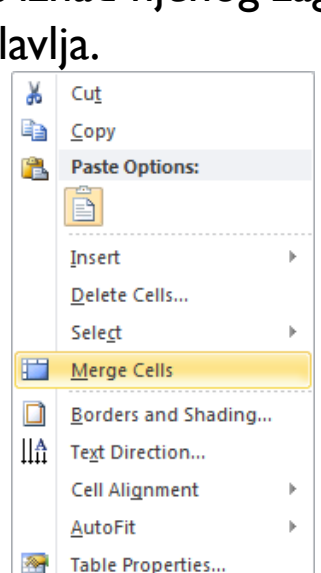

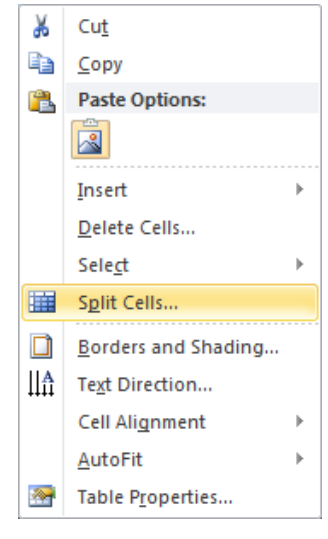

Kada se selektuje cijela tabela, priručni meni nudi dodatne mogućnosti koje se odnose na cijelu tabelu. Neke od njih su:

- AutoFit automatsko podešavati širina kolona, daje dijalog boks sa opcijama:
  - AutoFit to contents adaptivna sa sadržajem;
  - AutoFit to Window adaptivna sa širinom prozora;
  - Fixed column width fiksna širina kolona.
- Text Direction za podešavanje orjentacije teksta (horizontala/vertikalna orjentacija)
- Insert Caption za dodavanje opisa tabele detaljno opisano u nastavku.

U verziji MS 2013 selektovanjem tabele pojavljuje se vezana kartica *Layout* koja ima sve komande iz padajućeg menija, vezane za rad sa tabelama.

| Ж                | Cu <u>t</u>            |            |                  |             |                |   |
|------------------|------------------------|------------|------------------|-------------|----------------|---|
| Ē                | <u>C</u> opy           |            |                  |             |                |   |
| Ċ                | Paste Options:         |            |                  |             |                |   |
|                  | Ĉ                      |            |                  |             |                |   |
|                  | Insert                 |            |                  | ⊧           |                |   |
| ×                | Delete <u>T</u> able   |            |                  |             |                |   |
| ₽ŧ               | Distribute Rows        |            |                  |             |                |   |
| ⊞                | Distribute Colur       | nns l      | Evenly           |             |                |   |
|                  | <u>B</u> order Styles  |            |                  | Þ           |                |   |
|                  | <u>A</u> utoFit        | FX-        | Auto <u>F</u> it | to C        | Contents       |   |
| <mark>A</mark>   | Text Direction         | н%н<br>ППП | AutoFit          | to <u>V</u> | <u>V</u> indow |   |
| <u> </u>         | Insert <u>C</u> aption |            | Fixed C          | olun        | nn Width       | 1 |
| ≣ <mark>∎</mark> | Table Properties       |            |                  |             |                |   |
| Ċ                | New Comment            |            |                  |             |                |   |
|                  |                        |            |                  |             |                |   |

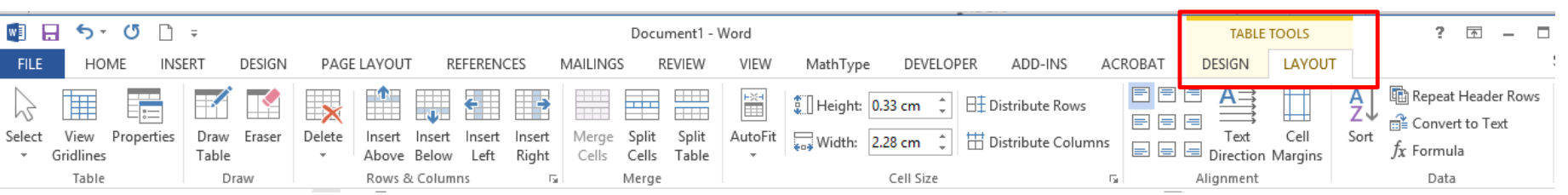

#### WI H 5 - 0 Document1 - Word TABLE T ... FILE HOME INSERT DESIGN PAGE LAYOUT REFERENCES MAILINGS REVIEW VIEW MathType DEVELOPER ADD-INS ACROBAT DESIGN LAYOU ✓ Header Row First Column \_\_\_\_\_ ½ pt Total Row Last Column Shading Border Border rders 📝 Pen Color 🔻 Banded Rows Banded Columns Styles Painter Table Style Options Table Styles G. Border

Klikom lijevim tasterom miša na kreiranu tabelu pojavljuje se kartica **Design** koja je vezana za tabelu (dio **Table Tool** kartica) omogućava:

- Primjenu nekih od ugrađenih stilova tabele (Table Styles), te podešavanje istih, odabirom željenih opcija u Table Style Options;
- Sjenčenje/popunjavanje selekcije tabele željenom bojom (Shading);
- Postavljanje/brisanje okvira selekcije tabele, i pojedinih selektovanih kolona/vrsta (Borders Style);
- Promjenu tipa, debljine i boje linija okvira selekcije tabele;
- Slične opcije se dobijaju aktiviranje priručnog menija, nakon selekcije dijela (cijele) tabele i odabira komande *Table Properties/Borders and Shading*;

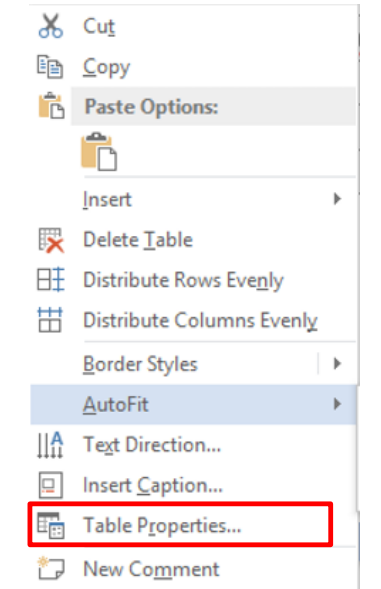

# Okviri za tekst (**Text Box**) se mogu kreirati odabirom komande **Text Box** na kartici **Insert**

| 🛃 🔒 ST                                            | <b>び</b> ⊡ ∓      |                         |                  |             | De        | ocument1        | - Word                                   |          |                                                                                                    |                                         | TABLE T                                            | ? 🗹 -        | - 🗆 X                                                                                                    |         |
|---------------------------------------------------|-------------------|-------------------------|------------------|-------------|-----------|-----------------|------------------------------------------|----------|----------------------------------------------------------------------------------------------------|-----------------------------------------|----------------------------------------------------|--------------|----------------------------------------------------------------------------------------------------|---------|
| FILE HOM                                          | INSERT            | DESIGN                  | PAGE LAYOUT      | REFERENCES  | MAILINGS  | REVIEW          | VIEW Math                                | Type DE\ | /ELOPER ADD-INS                                                                                    | ACROBAT                                 | DESIGN                                             | LAYOUT       | Sign in                                                                                                    |         |
| Cover Page •                                      | Table Pict        | ures Online<br>Pictures | Shapes<br>Shapes | Store Store | Wikipedia | Online<br>Video | Hyperlink<br>Bookmark<br>Cross-reference | Comments | <ul> <li>Header •</li> <li>Footer •</li> <li>Page Number •</li> <li>Header &amp; Footer</li> </ul> | A · · · · · · · · · · · · · · · · · · · | <ul> <li>π Equ</li> <li>Ω Syn</li> <li></li> </ul> | nbol - En    | nbed<br>Tash                                                                                                    |         |
| Pages                                             | Tables            | III                     | ustrations       | A           | pps       | wedia           | LINKS                                    | Comments | Header & Footer                                                                                    | Built-In                                |                                                    |              |                                                                                                    |         |
| Odabirom nekog od ugrađenih okvira ili kreiranjem |                   |                         |                  |             |           |                 |                                          |          |                                                                                                    |                                         | Sidebar                                            |              |                                                                                                    |         |
| praznog                                           | g okvi            | ra za                   | tekst oda        | DIrom       | i koma    | ande            | e Draw                                   | Ι εχτ    |                                                                                                    |                                         |                                                    |              | April Dect.                                                                                                    | Jidebui |
| <b>Box</b> ip                                     | orevlad           | ćenjer                  | n po dok         | ument       | cu, na    | mje             | stu na ko                                | ojem     |                                                                                                    |                                         |                                                    |              | (Beaution of the Second Second |         |
| se zell l                                         | kreira            | u teks                  | SU DOKS, L       | z priti     | ISNUT I   | ijevi           | laster n                                 | msa.     |                                                                                                    |                                         |                                                    |              | (*****                                                                                                    | -)      |
| Nakon                                             | kreira            | nia o                   | kvira unc        | si se t     | ekst      |                 |                                          |          |                                                                                                    |                                         |                                                    |              |                                                                                                    |         |
|                                                   |                   | inju O                  |                  |             |           |                 |                                          |          |                                                                                                    | Annual Quote                            | Ani                                                | nual Sidebar | Austere (                                                                                                    | Quote   |
|                                                   | <del>T</del> o to | ket co                  | modum            | ionioti     | i dima    | ntii            | o i polož                                | oi na    |                                                                                                    |                                         |                                                    |              |                                                                                                    |         |

Austere Sidebar

Draw Text Box

Austin Pull Quote

to Text Box Gallery

Austin Sidebar

Okviru za tekst se mogu mijenjati dimenzije i položaj, na standardan način za Windows okruženje.

Lijevi klik na kreirani tekst boks aktivira pridruženu karticu **Format** koja daje mogućnosti dodatnog formatiranja okvira za tekst:

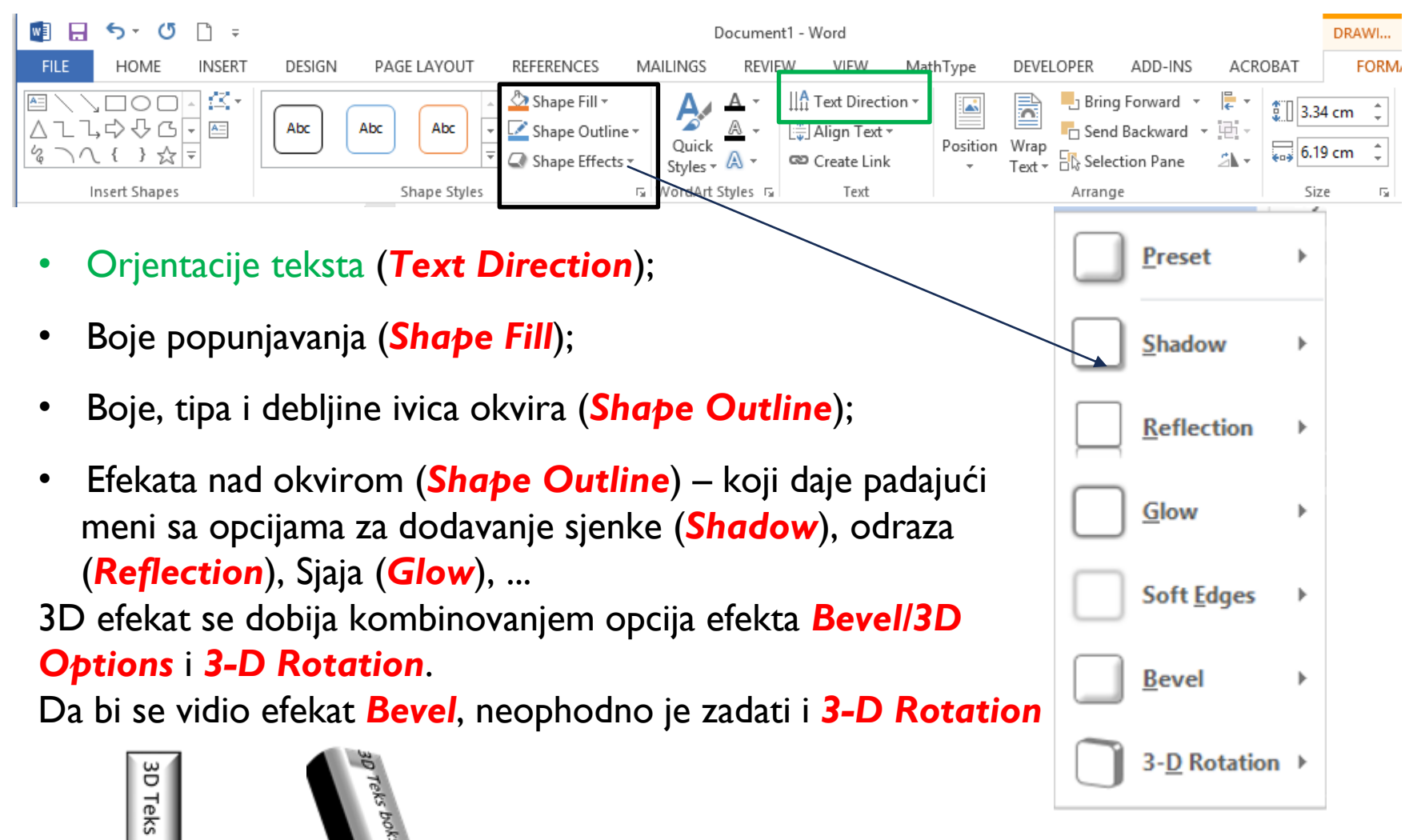

boks

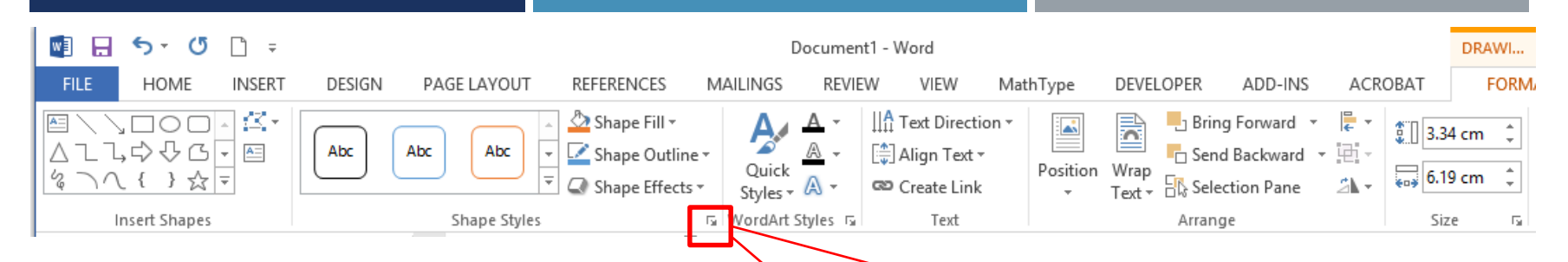

Parametri primijenjenog 3D efekta i 3D rotacije se mogu podešavati na kartici koja se pojavljuje sa desne strane prozora, proširivanjem grupe komandi Shape Styles

Kod 3-D format se može podesiti:

- oblik gornje i donje strane (Bevel) i visina i širina odabranih efekata – ispupčenja, udubljenja;
- Dubina 3D objekta (Depth) boja bočnih strana, boja i veličina
- Kontura (**Contour**)....

Kod 3-D rotacije se mogu:

- Koristiti predefinisane paramatre rotacije po osama (Presets);
- Ručno zadati parametri rotacije.

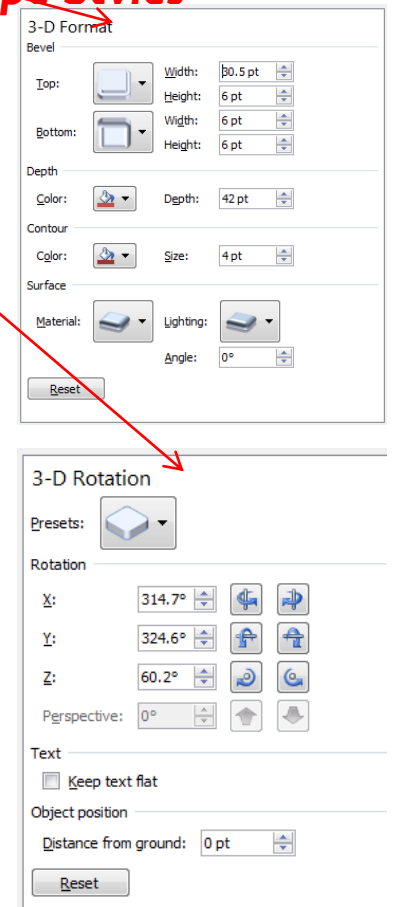

Lijevi klik na kreirani tekst boks aktivira pridruženu karticu **Format** koja daje mogućnosti dodatnog formatiranja okvira za tekst:

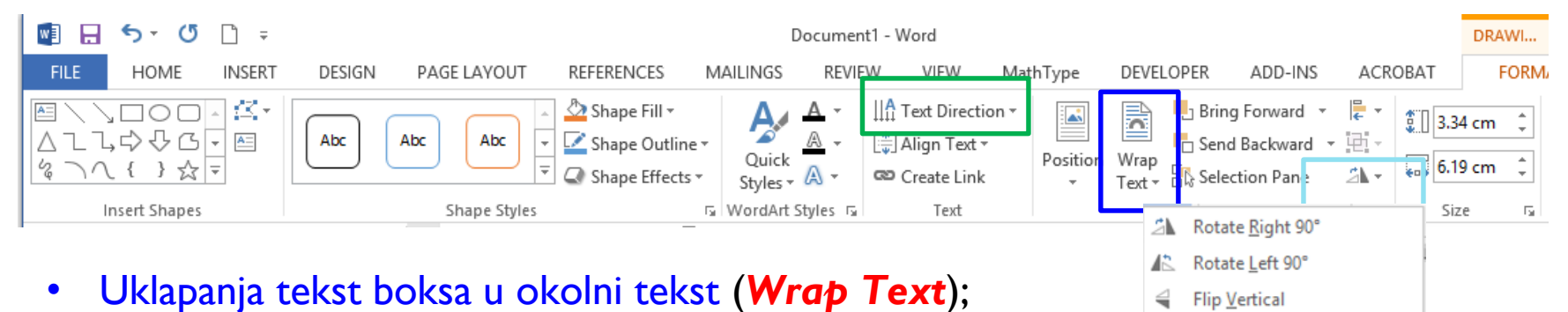

Flip Horizontal

More Rotation Options...

• Rotiranja okvira (Rotate).

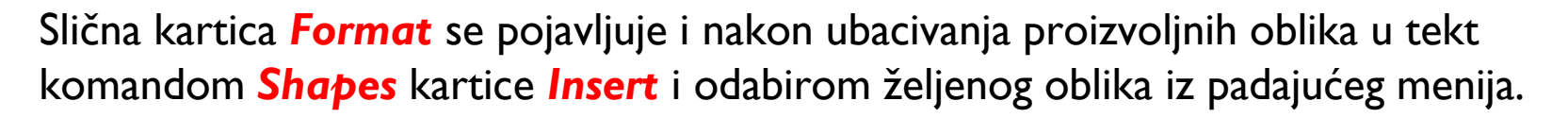

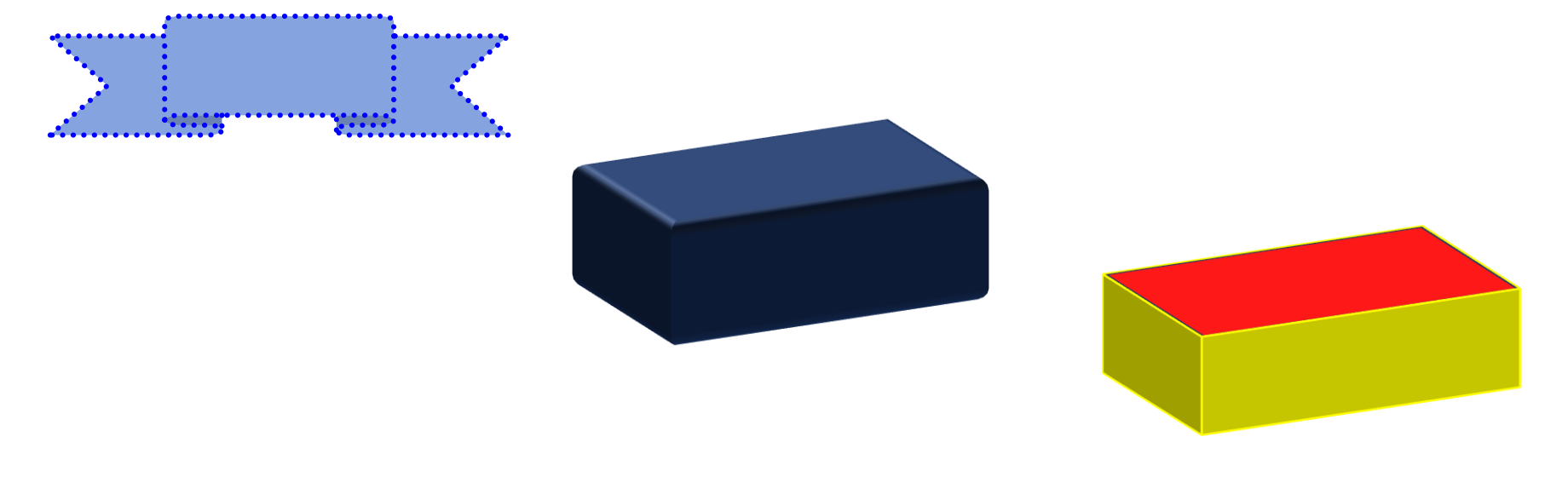

| W 🚽 🤊 - U                          | <b>₩</b> •   <del>-</del> |             | Word 2. c  | as [Compati   | ibility Mode]                      | - Micros | oft Word                        |                    |                                              | Text Bo          |                            | ×    |
|------------------------------------|---------------------------|-------------|------------|---------------|------------------------------------|----------|---------------------------------|--------------------|----------------------------------------------|------------------|----------------------------|------|
| File Hom                           | e Insert                  | Page Layout | References | Mailings      | Review                             | View     | MathType                        | Foxi               | t Acrobat                                    | For              | nat                        | ۵ (? |
| Cover Page ▼ Blank Page Page Break | Table P                   | Victure Art | SmartArt   | S Hy<br>∕∂ Bo | perlink<br>okmark<br>oss-reference | 📑 Hea    | ader *<br>oter *<br>ge Number * | A<br>Text<br>Box * | Quick Parts ·<br>↓ WordArt •<br>▲ Drop Cap • | • 🚵 •<br>53<br>• | π Equation •<br>Ω Symbol • | r.   |
| Pages                              | Tables                    | Illustrat   | ions       |               | Links                              | Head     | er & Footer                     |                    | Text                                         |                  | Symbols                    |      |

Kartica **Insert** nudi mogućnost ubacivanja gotovih slika, postavljanjem kursora ne mjesto na koje se želi postaviti slika, te odabirom komande **Picture**, nakon čega se pojavljuje klasičan Windows-ov dijalog boks za lociranje i ubacivanje željene slike (**Insert**)

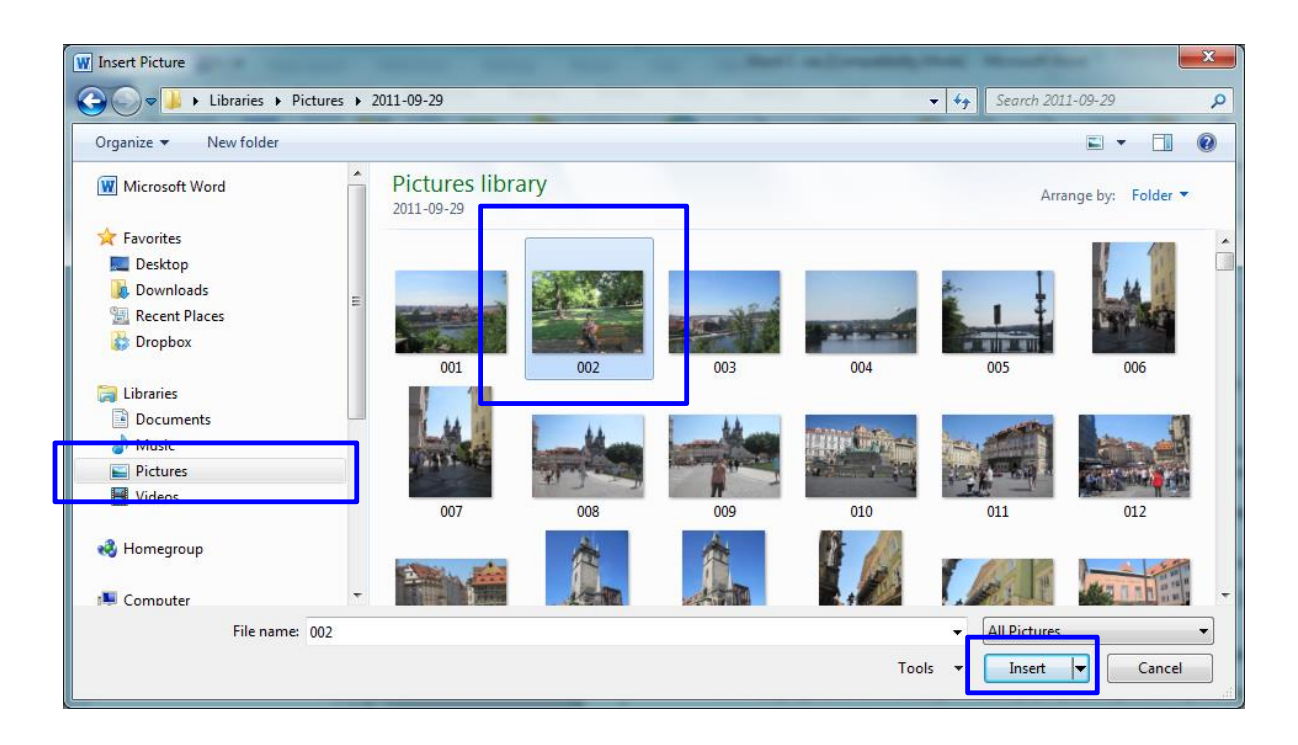

Da bi se promijenila veličinu slike/tabele, potrebno je kliknuti i držeći pritisnut lijevi taster miša, prevući jednu od ručica za veličinu okvira u željenom smjeru.

Za promjenu širine objekata kreiranih uz pomoć *Insert* menija, pomjeraju se bočne ručice, a za promjenu visine, donje i gornje.

Opis slike/tabele se dodaje selektovanjem željenog objekta i odabirom komande **Insert Caption** iz priručnog menija ili kartice **References**.

Dijalog boks **Caption** daje:

- Polje <u>Caption</u>: za upisivanje željenog opisa slike/tabele;
- <u>Label</u> za odabir labele: Figure za slike, Table za tabele;
- <u>Position</u> za pozicioniranje opisa (Below selekted item ispod selektovanog objekta, Above selected item – iznad selektovanog objekta);
- <u>New Label</u> daje mogućnost definisanja nove labele (npr. Slika, Tabela), koja će se nakon formiranja pojaviti u padajućem meniju opcije <u>Label</u>;
- N<u>u</u>mbering daje mogućnost formatiranja automatskog broja objekta;
- Polje za čekiranje Exclude label from caption koje daje mogućnost opisivanja slike/tabele bez pojavljivanja labele i automatskog broja ispred opisa.

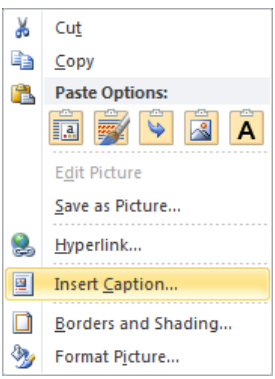

| Caption        | ? ×                       |
|----------------|---------------------------|
| Caption:       |                           |
| Figure 1       | -1                        |
| Options        |                           |
| <u>L</u> abel: | Figure                    |
| Position:      | Below selected item       |
| Exclude        | label from caption        |
| New Lab        | el Delete Label Numbering |
| AutoCapti      | on OK Cancel              |

Klikom lijevim tasterom miša na sliku, kartica **Format** daje opcije za formatiranje ubačene slike

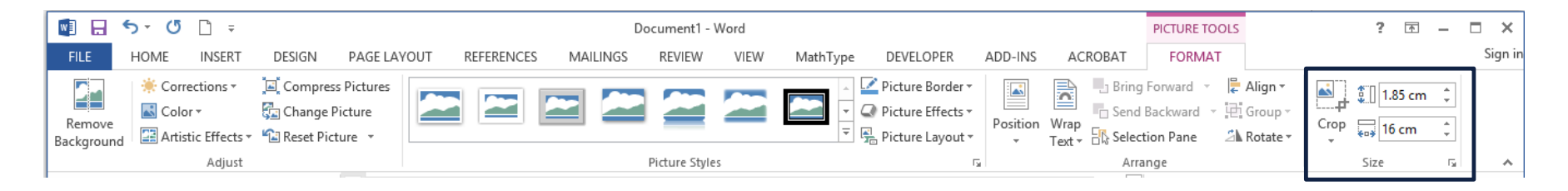

Najčešće se koristi alataka za obsjecanje slike, odbacivanje neželjenih djelova **Crop**, čijim aktiviranjem se pojavljuju ručice oko slike, koje se pomjeraju dok se ne obuhvati dio slike koji se želi zadržati. Za konačno obsjecanje je potrebno ponovo pritisnuti ikonicu **Crop**. Ručice u uglovima slike omogućavaju istovremeno horizontalno i vertikalno obsjecanje.

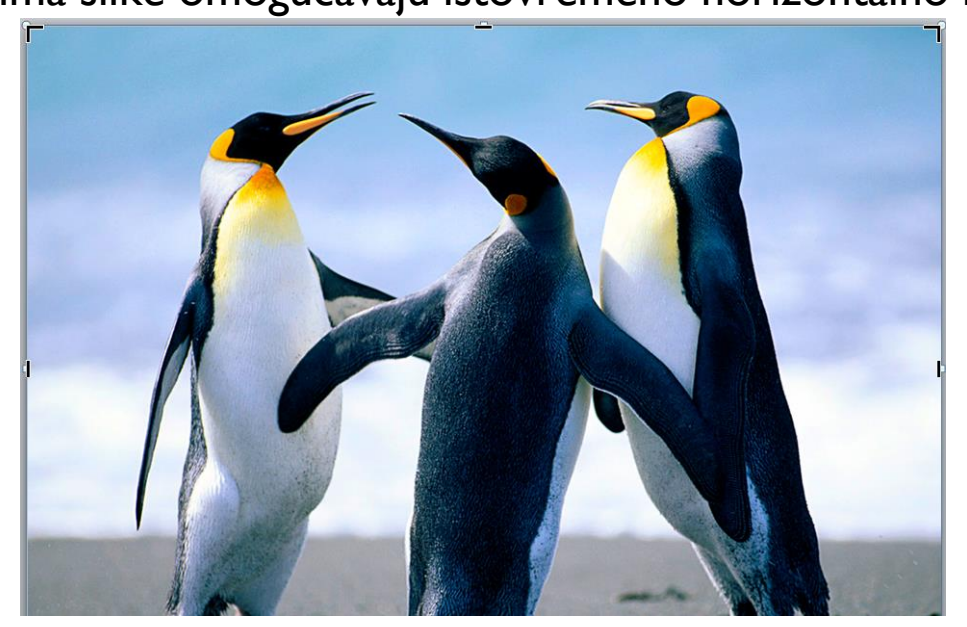

#### Meni insert daje mogućnost ubacivanja jednačina Equation/Insert New Equation

| M 🖬   | 5- (                           | 5 🗅     | ÷                           |                            |              | Do             | ocument1 ·      | Word  |          |                                                                       |                              |                    | i. ?   | · • -          |         |
|-------|--------------------------------|---------|-----------------------------|----------------------------|--------------|----------------|-----------------|-------|----------|-----------------------------------------------------------------------|------------------------------|--------------------|--------|----------------|---------|
| FILE  | HOME                           | INSER   | T DESIGN                    | PAGE LAYOUT                | REFERENCES N | MAILINGS       | REVIEW          | VIE   | W Math   | Type DEVELOPER                                                        | ADD-INS                      | ACROBAT            | D      | DESIGN         | Sign in |
| Cover | <b>Page ▼</b><br>Page<br>Break | Table P | Pictures Online<br>Pictures | Shapes<br>Shapes<br>Shapes | 🚆 Store      | W<br>Wikipedia | Online<br>Video | Cinks | Comment  | <ul> <li>Header •</li> <li>Footer •</li> <li>Page Number •</li> </ul> | A · C<br>Text<br>Box · A · C | 2 τ Equa<br>Ω Syml | tion 👻 | Embed<br>Flash |         |
| Page  | s                              | Tables  | IIIt                        | ustrations                 | App          | s              | Media           |       | Comments | Header & Footer                                                       | Text                         | Symb               | ols    | Flash          | ^       |

### Čijim aktiviranjem se dobija polje za unos jednačine korišćenjem simbola kartice Design

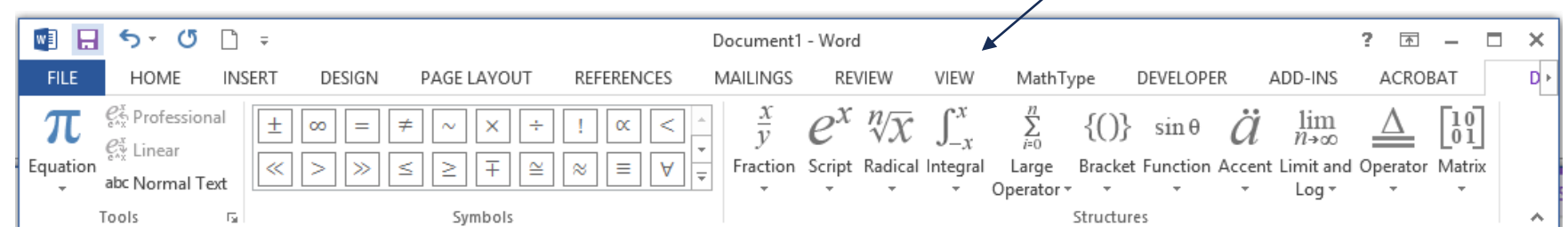

$$S = \sum_{n=1}^{N} \frac{1}{2^n}$$

Svakom dokumentu se mogu dodati: *Header* (zaglavlje) – dio dokumenta koji se pojavljuje na gornjoj margini; *Footer* – dio dokumenta koji se pojavljuje na donjem delu margine.

*Header* i *Footer* obično sadrže informacije kao što su broj stranice, datum i naziv dokumenta. Njihov sadržaj se pojavljuje na svakoj stranici dokumenta.

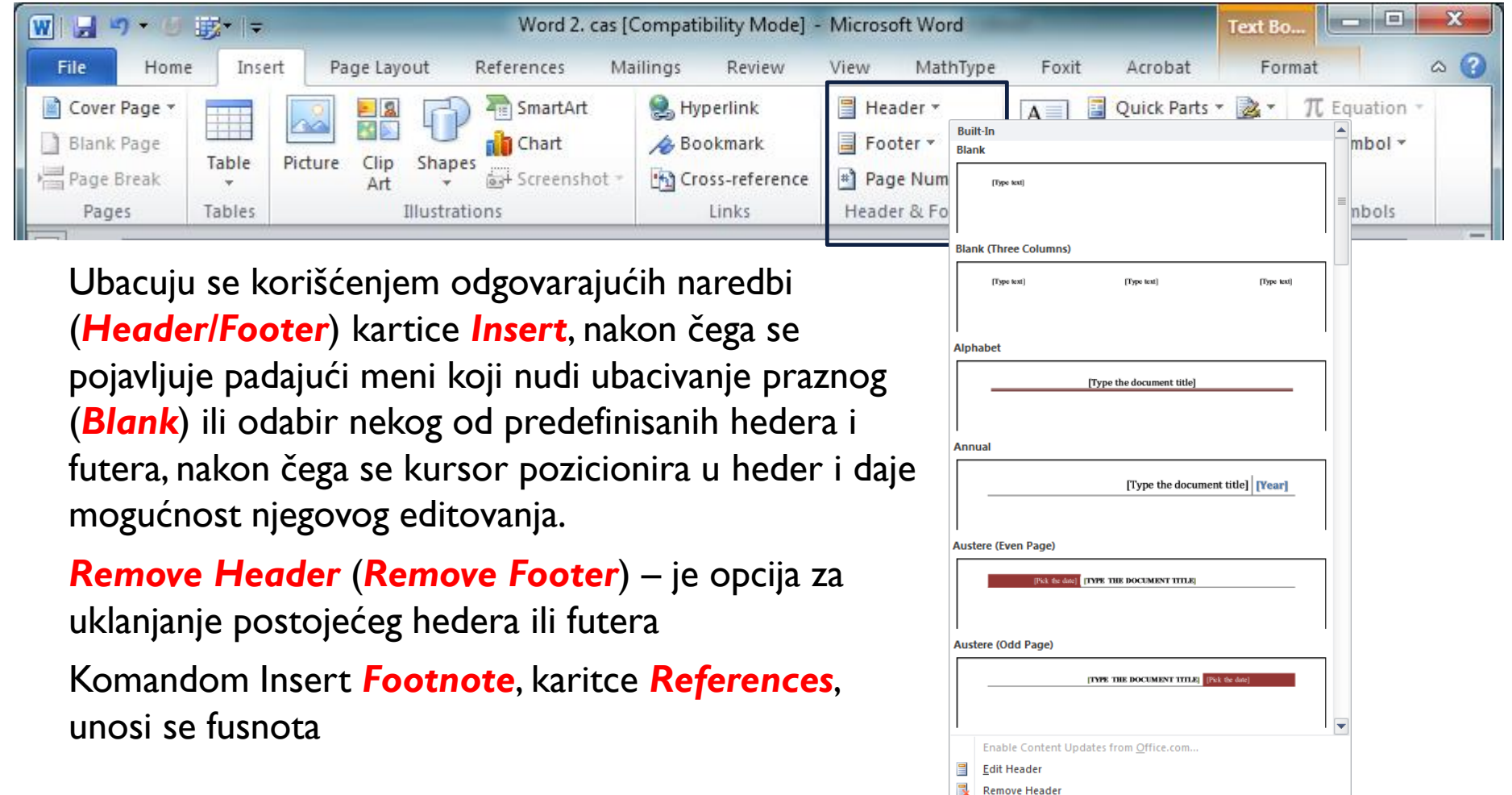

Postavljanjem kursora u **Header/Footer** aktivira se kartica **Design** za njegovo formatiranje i unošenje automatskog teksta:

| 🗑 🚽 🤊 • 🖉 🐺• 📼                | Wor                                      | d 2. cas [Compatibility Mode] - Mic  | rosoft Word                                                                                                    | Header & Footer Tools                                                                     | X                                        |  |  |  |  |
|-------------------------------|------------------------------------------|--------------------------------------|----------------------------------------------------------------------------------------------------|-------------------------------------------------------------------------------------------|------------------------------------------|--|--|--|--|
| File Home Insert Page         | e Layout Reference                       | es Mailings Review View              | MathType Foxit Acre                                                                                                    | bat Design                                                                                | ۵ (?)                                    |  |  |  |  |
| Header & Fpoter               | uick Picture Clip<br>Ints - Ar<br>Insert | Go to Go to Header Footer Nav gation | <ul> <li>Different First Page</li> <li>Different Odd &amp; Even Pages</li> <li>Show Document Text<br/>Options</li> </ul> | Header from Top: 1.2 ct<br>Footer from Bottom: 1.2 ct<br>Insert Alignment Tab<br>Position | m<br>Close Header<br>and Footer<br>Close |  |  |  |  |
|                               |                                          |                                      |                                                                                                    |                                                                                           |                                          |  |  |  |  |
|                               |                                          |                                      |                                                                                                    |                                                                                           |                                          |  |  |  |  |
| [[Type text]                  |                                          |                                      |                                                                                                    |                                                                                           |                                          |  |  |  |  |
| Header -Section 1-            |                                          |                                      |                                                                                                    |                                                                                           |                                          |  |  |  |  |
| Page: 1 of 2 Words: 2 🍼 Slove | enian                                    |                                      |                                                                                                    | 🗐 🛱 🗟 🚊 📒 100% (                                                                          |                                          |  |  |  |  |

Najčešće se automatski vrši numerisanje broja stranica (**Page Number**) i postavljanje datuma (**Date & Time**).

Za prelazak sa hedera na futer koriste se komande Go to Header/Go to Footer

Za postavljanje različitog teksta na parne i neparne stranice, koristi se komanda Differente Odd & Even Pages.

**Close Header and Foter** ili tipka **ESC** – zatvara heder i futer i prebacuje kursor na tekst.

Klikom dva puta lijevim tasterom miša na heder i futer ponovo ih aktiviramo.

Sadržaj u dokumentu se može automatski formirati ukoliko naslovi sekcija formatiraju koristeći *Heading I*, *Heading 2, Heading 3* stilove, te aktiviranjem komande *Table of Content*, kartice *References* i odabirom željenog ugrađenog stila sadržaja

| Built-In                                                                                                    | Table of Contents                                                                                                    |
|----------------------------------------------------------------------------------------------------|----------------------------------------------------------------------------------------------------|
| Automatic Table 1                                                                                                    | Index Table of Contents Table of Figures Table of Authorities                                                                                                    |
| Contents Heading 1                                                                                                    | Print Prevjew Heading 1 1 Heading 2                                                                                                    |
| Automatic Table 2                                                                                                    |                                                                                                    |
| Table of Contents Heading 1 Heading 2 Heading 3                                                                                                    | Image state       Image numbers         Image numbers       Image numbers         Image numbers </th |
| Manual Table                                                                                                    | General<br>Forma <u>t</u> s: From template                                                                                                    |
| Table of Contents         1           Type chapter title (level 1)         1           Type chapter title (level 3)         2           Type chapter title (level 3)         3           Type chapter title (level 1)         4           Type chapter title (level 2)         5           Type chapter title (level 3)         6 | Show levels: 3 ()<br>Options Modify                                                                                                    |
| Insert Table of Contents                                                                                                    | OK Cancel                                                                                                    |
| Bemove Table of Contents           Save Selection to Table of Contents Gallery                                                                                                    |                                                                                                    |

Dodatne opcije za formatiranje sadržaja daje dijalog boks, koji se pojavljuje odabirom komande *Insert Table of Content.* 

| W 🚽 🤊 -     | /// छ• ।⇒                | Word 3. d      | as [Compatibility Mode]                                 | - Microsoft Word        | 1                           |      | ×                        |
|-------------|--------------------------|----------------|---------------------------------------------------------|-------------------------|-----------------------------|------|--------------------------|
| File        | fome Insert Page Layout  | References Mai | lings Review Vie                                        | ew MathType             | Foxit Acrobat               |      | a 💡                      |
|             | Times New Rom - 11 - A A |                | <mark>।<br/>                                    </mark> | <b>2</b> ↓ ¶ <u>A</u> a | BbCcl AaBb( AaBbCcl         |      | Find <b>*</b><br>Replace |
| * V         | BI <u>U</u> ∗abe x₂ x* ∭ | * 📽 * 📥 * 🔳 🖷  | ≣ = ≡   ↓≣*   22                                        | g · 🖂 · En              | phasis Heading 1 THeading 2 |      | Select *                 |
| Clipboard 🗔 | Font                     | Fa.            | Paragraph                                               | 5                       | Styles                      | Fa E | diting                   |

Kartica *Home* daje i dodatne mogućnosti za rad na dokumentu:

*Format Painter* – kupi format selektovanog teksta (kursor dobija oblik metlice) i prebacuje ga na tekst preko kojeg se prevlači metlicom;

- Find traženje željenog dijela teksta;
- **Replace** zamjena jednog teksta drugim;

Styles – primjenu nekog od definisanih stilova na selektovani tekst.

**Promjenu veličine slova** otkucanog teksta. Najćešće se koristi komada **Change** case čijim odabirom se dobija padajući meni u kojem se može birati:

- Sentence case Veliko slovo samo na početku rečenica;
- lowercase sva slova mala
- UPPERCASE SVA SLOVA VELIKA
- Capitalize Each Word Svaka Riječ Počinje Velikim Slovom;
- tOGGLE cASE svaka riječ počinje malim slovom, ostala slova su velika.

Sentence case. lowercase UPPERCASE Capitalize Each Word tOGGLE cASE

Vježba za obnavljanje gradiva – MS Word <mark>Arial, 13 pt, Bold</mark>

**Microsoft Word** je danas najpopularniji program za obradu teksta ili, kako se to još naziva, <u>tekst</u> procesor. Drugi programi za obradu teksta su **Notepad**, **Wordpad**, **LaTex**, **Scientific Word** itd. Microsoft Word je dio programskog paketa *Microsoft Office*. **Times New Roman**, **12** pt

Microsoft Word je danas najpopularniji program za obradu teksta ili, kako se to još naziva, <u>tekst procesor</u>. Drugi programi za obradu teksta su **Notepad**, Wordpad, LaTex, Scientific Word itd. Microsoft Word je dio programskog paketa *Microsoft Office*. Georgia, 10 pt

Microsoft Word je danas hajpopularniji program za obradu teksta ili, kako se td još naziva, <u>tekst procesor</u>. Drugi programi za obradu teksta su **Notepad**, Wordpad, LaTex, Scientifik Word itd. Microsoft Word

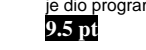

je dio programskog paketa Microsoft Office. Arial,

Dakle, neki programi za obradu teksta su: Ovo što slijedi je numerisana lista

- 1. Microsoft Word
- 2. Notepad
- 3. Wordpad
- 4. LaTex
- 5. Scientific Word

U sljedećoj tabeli je prikazan broj poena nekih studenata osvojen na preliminarnom testu: Format Web 2

| 1       |                 |              |  |  |  |  |
|---------|-----------------|--------------|--|--|--|--|
| Indeks  | Prezime i ime   | Procenat (%) |  |  |  |  |
| 40/2005 | Dedić Danilo    | 100          |  |  |  |  |
| 48/2005 | Vuković Srpko   | 100          |  |  |  |  |
| 69 2005 | Radulović Bojan | 100          |  |  |  |  |
|         |                 |              |  |  |  |  |

Word podržava rad sa grafičkim objektima, između ostalog i ubacivanje postojećih slika u dokument:

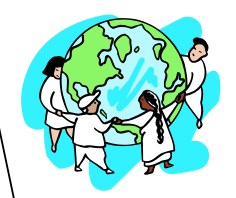

Word podržava i rad sa jednačinama:

 $\sin^2(\alpha) + \cos^2(\alpha) = 1....(1)$ 

Dokumentu u Word-u možemo definisati zaglavlje (eng. *Header*) i podnožje (eng. *Footer*). U zaglavlju pišemo tekst sa vrha stranice, dok u podnožju ubacujemo redni broj stranice dokumentas.

# ZAHVALJUJEM NA PAŽNJI